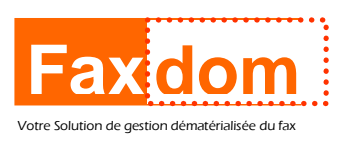

## Utilisation de la solution Faxdom :

## Comment recevoir vos fax avec faxdom ?

Consulter votre boite email !

## Comment envoyer vos fax avec faxdom?

1) Dans votre client messagerie habituel (Outllook...), vous créez un nouveau message.

2) Dans la zone "A" indiquez le numéro de fax du destinataire sous le format suivant : <u>00000000@efaxdom.com</u>; (Exemple si le numéro du destinataire est le 05 96 66 20 45, vous indiquerez dans la zone "A" <u>0596662045@efaxdom.com</u>)

3) L'objet est n'est pas communiqué au destinataire ; il vous servira uniquement de mémo pour l'archivage.

4) La page de garde sera représentée par le contenu rédigé dans le corps du mail.

Vous insérez les pages suivantes à envoyer comme vous le faites lors de l'envoi d'un email.

Si vous n'indiquez rien dans le corps du mail, seuls les éléments insérés en pièces jointes seront envoyés.

5) Une fois le fax délivré à votre destinataire vous recevez un accusé réception sur dans votre boite adresse mail avec laquelle vous avez expédié le fax.

## Astuces :

- \* Afin de gagner du temps au quotidien, ajouter votre page de garde de fax à la liste de vos signatures Outlook.
- \* Toujours renseigner l'objet de vos envois de fax, ils vous serviront à retrouver rapidement un fax envoyé avec une recherche sur l'objet.
- \* Créez un ou plusieurs sous dossiers destinés aux Fax ; avec une règle de classement créé dans votre messagerie les fax arriveront directement dans ce(s) sous dossier(s).

Ce procédé peut être appliqué aux fax envoyés ainsi qu'aux accusés de réception.